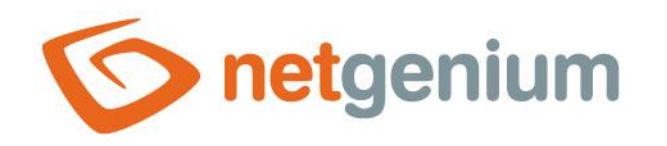

# Instalace NET Genia na lokálním počítači Framework NET Genium

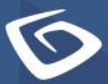

netgenium.com

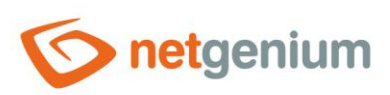

# Obsah

| 1 | Po  | ostup instalace NET Genia                               | 3  |
|---|-----|---------------------------------------------------------|----|
| 2 | In  | stalace IIS                                             | 4  |
|   | 2.1 | Instalace IIS v systému Windows 11                      | 4  |
| 3 | Na  | astavení IIS                                            | 7  |
|   | 3.1 | Připnutí IIS na hlavní panel                            | 7  |
|   | 3.2 | Vypnutí protokolování                                   | 8  |
|   | 3.3 | Nastavení identity                                      | 10 |
|   | 3.3 | 3.1 Nastavení identity přes předvolby fondu aplikací    | 10 |
|   | 3.3 | 3.2 Nastavení identity u jednotlivých aplikačních poolů | 12 |
|   | 3.4 | Výchozí adresář webu                                    | 14 |
|   | 3.5 | Nastavení oprávnění výchozího adresáře                  | 16 |
| 4 | St  | tažení a rozbalení NET Genia do cílového adresáře       | 20 |
| 5 | In  | stalace databázového serveru – Firebird nebo MS SQL     | 20 |
| 6 | In  | stalace NET Genia                                       | 21 |
|   | 6.1 | Instalace NET Genia přes "Setup.exe"                    | 21 |
|   | 6.2 | Instalace NET Genia přes "IIS"                          | 24 |
| 7 | Ře  | ešení problémů                                          | 26 |
|   | 7.1 | Instalace NET Genia přes "Setup.exe"                    | 26 |
|   | 7.2 | První spuštění NET Genia                                | 27 |

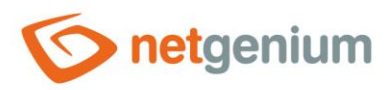

# 1 Postup instalace NET Genia

- Instalace a nastavení IIS
- Stažení a rozbalení NET Genia do cílového adresáře
- Instalace databázového serveru Firebird (případně MS SQL Serveru)
- Instalace NET Genia

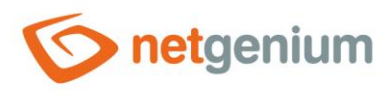

# 2 Instalace IIS

# 2.1 Instalace IIS v systému Windows 11

V nabídce "Start" vyhledejte "Ovládací panely".

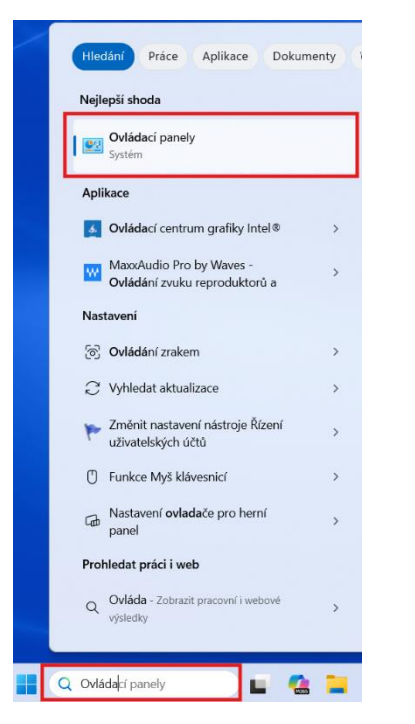

Přepněte zobrazení na "Kategorie" a zvolte možnost "Programy".

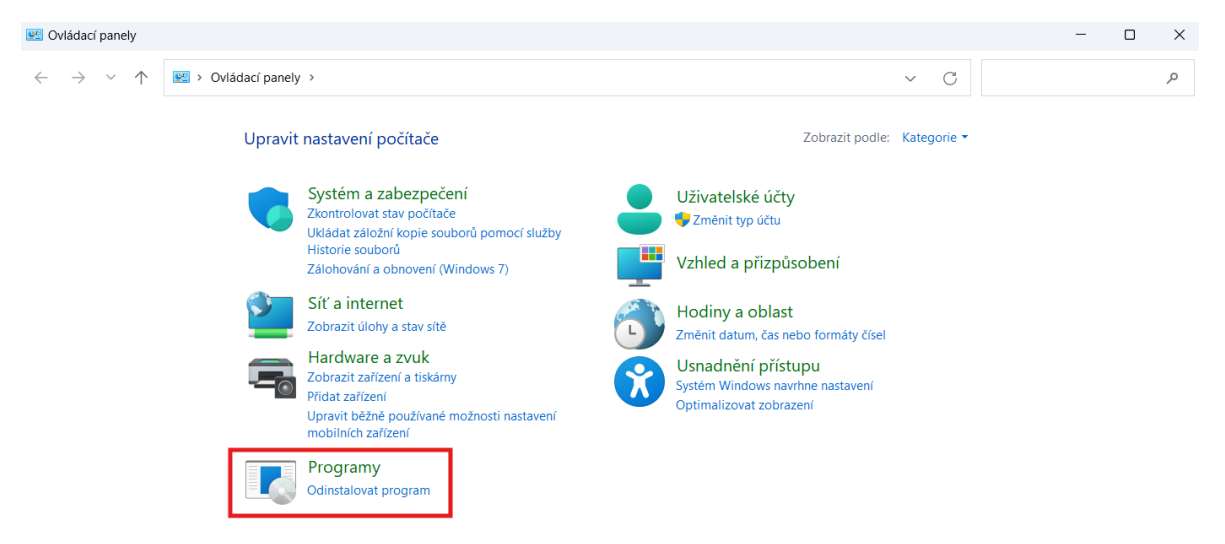

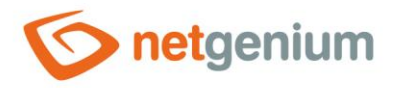

V kategorii "Programy a funkce" vyberte položku "Zapnout nebo vypnout funkce systému Windows".

| Programy                                                                                                    |                                                                               |     |   | - 0                       | × |
|----------------------------------------------------------------------------------------------------|-------------------------------------------------------------------------------|-----|---|---------------------------|---|
| et rivgramy                                                                                                    |                                                                               |     |   | U                         | ^ |
| $\leftarrow \hspace{0.1 cm} \rightarrow \hspace{0.1 cm} \checkmark \hspace{0.1 cm} \uparrow \hspace{0.1 cm} \blacksquare \hspace{0.1 cm} \triangleright \hspace{0.1 cm} Ovládací panely \hspace{0.1 cm} \triangleright \hspace{0.1 cm} Programy \hspace{0.1 cm} \triangleright$ |                                                                               | ~ ( | C | Prohledat Ovládací panely | م |
| Hlavní ovládací panel Programy a funk                                                                                                    |                                                                               |     |   |                           |   |
| Systém a zabezpečení Odinstalovat program                                                                                                    | Zapnout nebo vypnout funkce systému Windows                                   |     |   |                           |   |
| Síť a internet lak instalovat program                                                                                                    | aktualizace   Spoustet programy vytvorene pro predchozi verze systemu windows |     |   |                           |   |
| Hardware a zvuk                                                                                                    |                                                                               |     |   |                           |   |
| Programy     Výchozí program                                                                                                    |                                                                               |     |   |                           |   |
| Uživatelské účty                                                                                                    | ni pro media nebo zarizeni                                                    |     |   |                           |   |
| Vzhled a přizpůsobení                                                                                                    |                                                                               |     |   |                           |   |
| Hodiny a oblast                                                                                                    |                                                                               |     |   |                           |   |
| Usnadnění přístupu                                                                                                    |                                                                               |     |   |                           |   |

- V nově otevřeném okně vyberte k instalaci:
- Internetová informační služba
  - Nástroje webové správy
    - Kompatibilita správy služby IIS 6
      - Kompatibilita metabáze služby IIS a konfigurace služby IIS 6
      - Konzola pro správu služby IIS 6 (v případě, že budeme instalovat též SMTP Server)
    - Konzola pro správu služby IIS
  - Webové služby
    - Funkce pro vývoj aplikací
      - ASP.NET 4.8
      - Filtry ISAPI
      - Rozšíření ISAPI
      - Rozšiřitelnost rozhraní .NET 4.8
    - Zabezpečení
      - Ověřování systému Windows

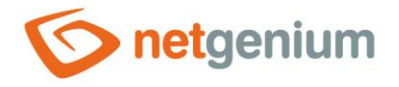

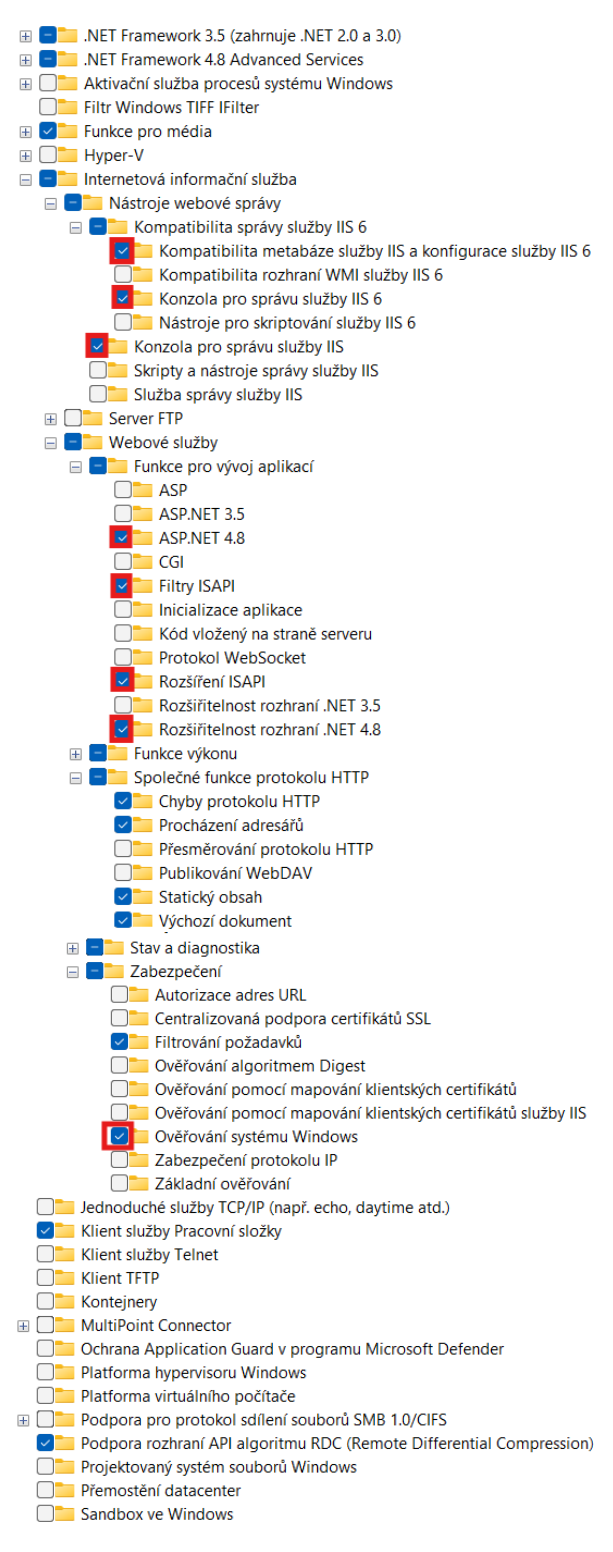

🗇 Výběr potvrďte tlačítkem OK

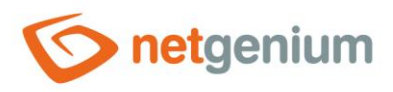

# 3 Nastavení IIS

# 3.1 Připnutí IIS na hlavní panel

Vyhledejte v nabídce start "Správce Internetové informační služby".

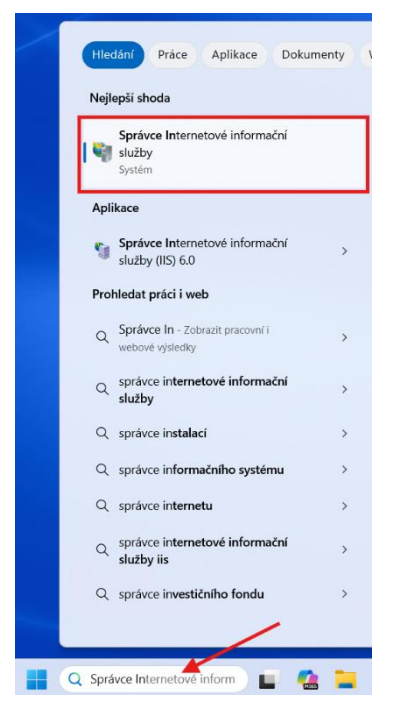

V dolní liště klikněte pravým tlačítkem myši na IIS a vyberte možnost "Připnout na hlavní panel".

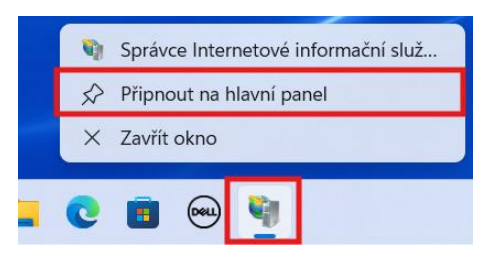

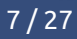

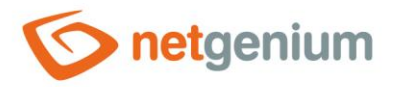

### 3.2 Vypnutí protokolování

- I Z důvodu prevence neočekávaného zaplnění disku počítače je žádoucí vypnout v IIS protokolování provozu v rámci uzlu vašeho počítače.
- Přejděte do nastavení IIS a vyberte nejvyšší uzel vašeho počítače (například "NELA-PC"), aby se nastavení propsalo i na další podřízené uzly, a v sekci "IIS" vyberte "Protokolování".

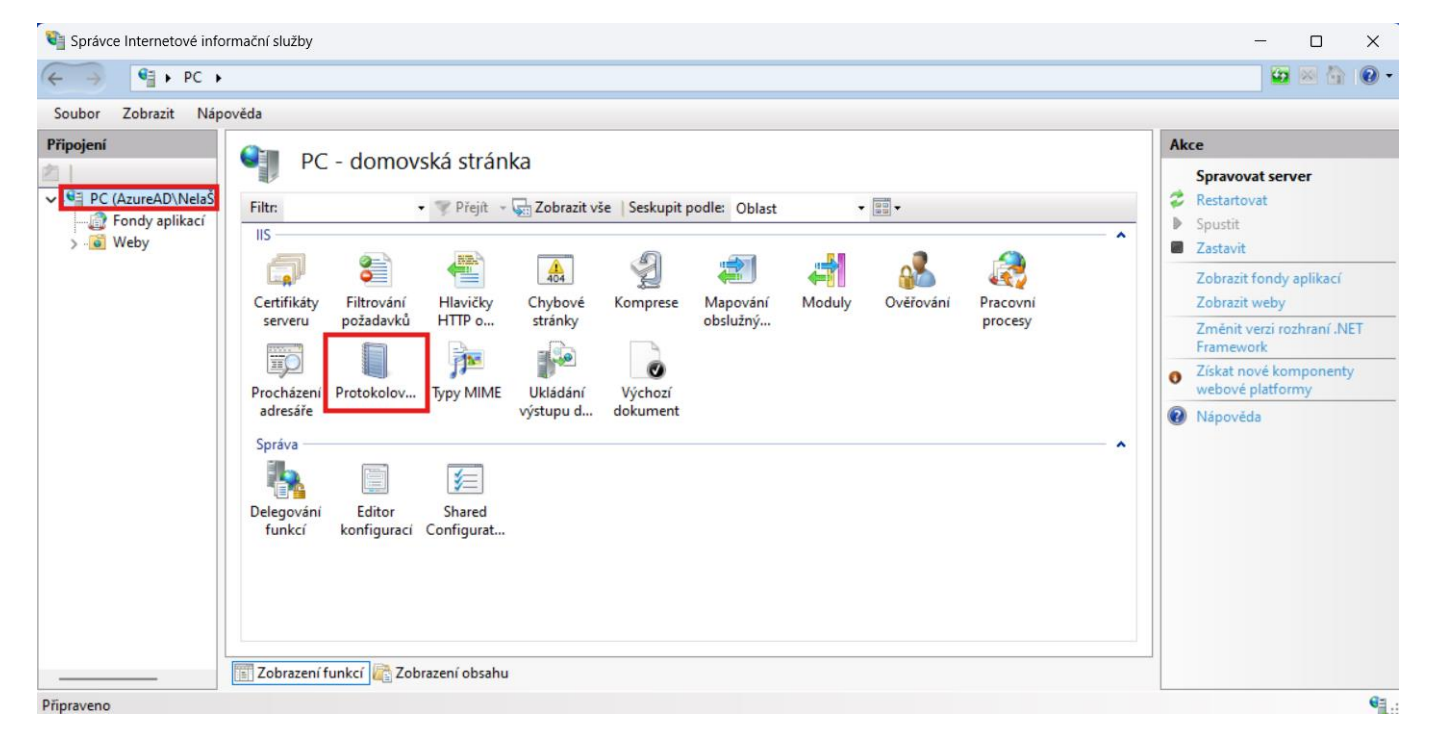

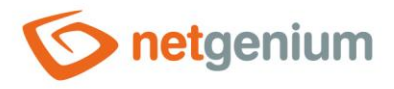

Na panelu "Akce" na pravé straně okna poté klikněte na "Zakázat". Tím se vypne logování povozu pro uzel vašeho počítače.

| Správce Internetové informační služby                                                                                                    | - 0 ×     |
|----------------------------------------------------------------------------------------------------|-----------|
| ← → ♥ → PC →                                                                                                    | 🔤 🔤 🟠 🔞 • |
| Soubor Zobrazit Nápověda                                                                                                    |           |
| Připojení            • PC (AzureAD)NeláŠ         • Pomocí této funkce lze nastavit, jakým způsobem bude služba IIS protokolovat požadavky na webový server.         Jeden soubor protokolu pro:             • Weby          Soubor protokolu         Formát:         W3C         Vybrat pole         Adresář:         SýsystemDrive%\inetpub\logs\LogFiles         Procházet         Kódováné:         UTF8         Cílové umístění událostí protokolu         Vybete cílové umístění událostí protokolu         Pozze soubor protokolu         Pozze událost Trasování událostí pro Windows         Soubor protokolu i událostí pro Windows         Soubor protokolu i událostí pro Windows         Soubor protokolu i událostí pro Windows | Akce      |
| Konfigurace: 'localhost' applicationHost.config                                                                                                    | 61        |

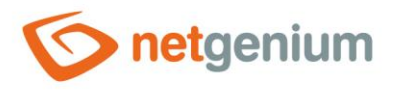

### 3.3 Nastavení identity

#### 3.3.1 Nastavení identity přes předvolby fondu aplikací

#### 3.3.1.1 Předdefinovaný účet "NetworkService"

- Přejděte na "Fondy aplikací", a v sekci "Akce" klikněte na "Nastavit předvolby fondu aplikací…", nebo klikněte pravým tlačítkem na plochu IIS a zvolte možnost "Nastavit předvolby fondu aplikací…".
- Tímto způsobem měníte výchozí nastavení pro všechny aplikační pooly tak, abyste nemuseli nastavovat každý aplikační pool zvlášť.

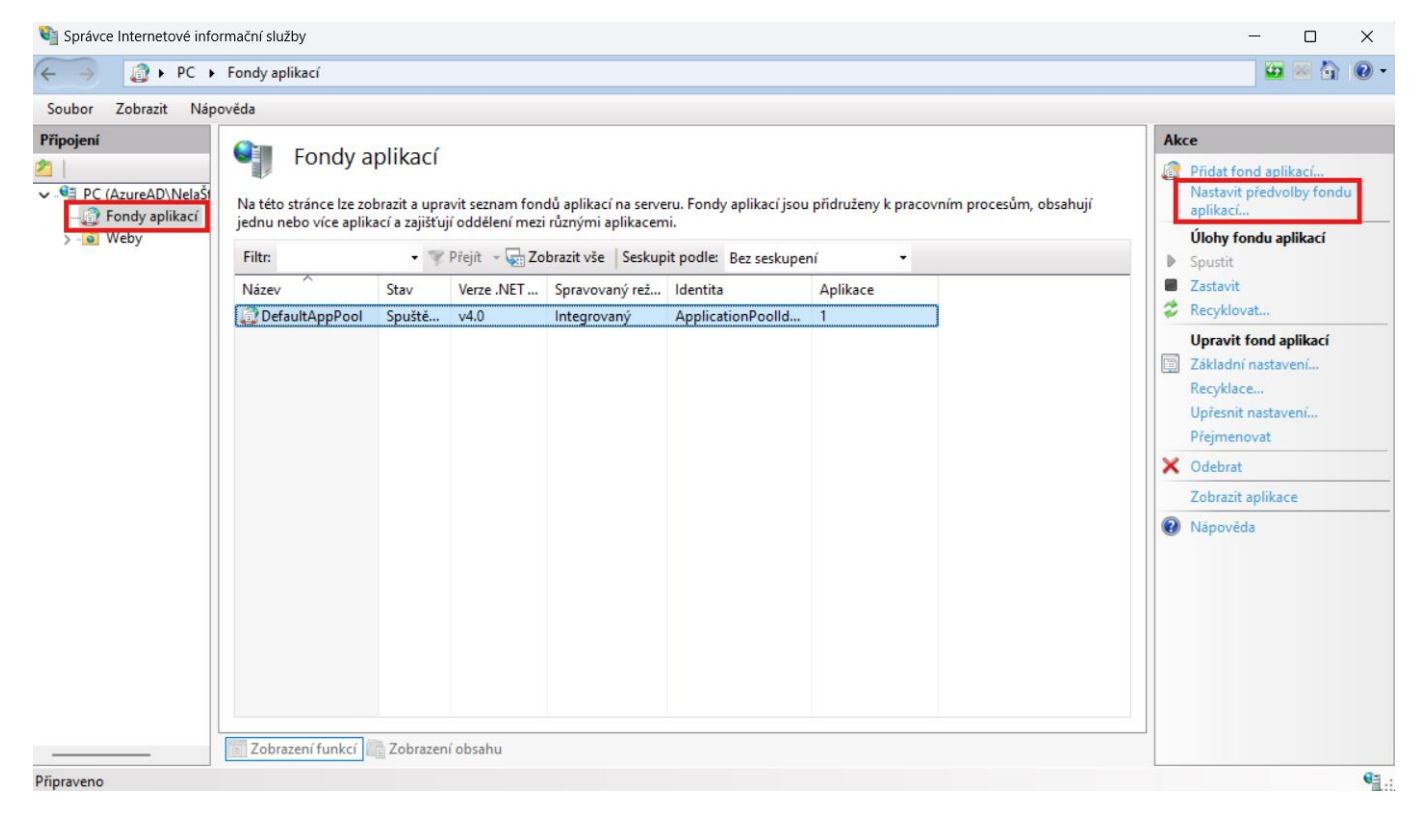

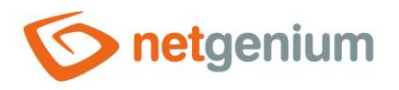

🗇 Vyberte položku "Identita" a klikněte na tři tečky vpravo v dialogovém okně.

|   | ozí nastavení fondu aplikací               |                         | ? | )  |
|---|--------------------------------------------|-------------------------|---|----|
|   | Spravovaný režim kanálu                    | Integrated              |   |    |
|   | Verze .NET CLR                             | v4.0                    |   |    |
| ~ | Model procesu                              |                         |   |    |
|   | Akce při vypršení časového limit           | Terminate               |   |    |
|   | Časový limit nečinnosti (min)              | 20                      |   |    |
|   | Časový limit spuštění (s)                  | 90                      |   |    |
|   | Časový limit ukončení (s)                  | 90                      |   |    |
| > | Generovat položku protokolu ud             |                         |   |    |
| 1 | Identita                                   | ApplicationPoolIdentity |   | .) |
| 1 | Maximální počet pracovních pro             | 1                       |   |    |
|   | Maximální prodleva příkazu ping            | 90                      |   |    |
|   | Načíst profil uživatele                    | True                    |   |    |
|   | Povolený příkaz ping                       | True                    |   |    |
|   | Prodleva příkazu ping (s)                  | 30                      |   |    |
| ~ | Osamocení procesu                          |                         |   |    |
|   | Daramata constituin é a combor             |                         |   |    |
|   | Parametry spustitemeno soubor              |                         |   |    |
|   | Povoleno                                   | False                   |   |    |
|   | Povoleno<br>Spustitelný soubor             | False                   |   |    |
| ~ | Povoleno<br>Spustitelný soubor<br>Procesor | False                   |   |    |

C Ze seznamu vyberte a nastavte "NetworkService".

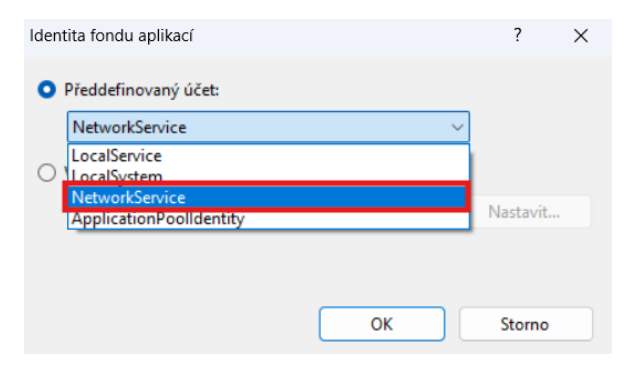

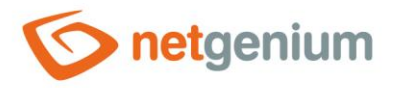

#### 3.3.2 Nastavení identity u jednotlivých aplikačních poolů

A Pokud byla nastavena identita přes předvolby aplikačních poolů v předchozí kapitole, stačí pouze zkontrolovat její nastavení.

#### 3.3.2.1 Předdefinovaný účet "NetworkService"

Astavení identity provedete kliknutím pravého tlačítka myši na "DefaultAppPool" a vyberete položku "Upřesnit nastavení…".

| Filtr: | • *  | Přejít - 🖵                                             | Zobrazit vše Seskupit podle: Bez seskupe                                                                             | ení 🔹    |
|--------|------|--------------------------------------------------------|----------------------------------------------------------------------------------------------------|----------|
| Název  | Stav | Verze .NET                                             | T Spravovaný rež Identita                                                                                            | Aplikace |
|        |      | <ul> <li>▲</li> <li>■</li> <li>₹</li> <li>₩</li> </ul> | Přidat fond aplikací<br>Nastavit předvolby fondu aplikací<br>Spustit<br>Zastavit<br>Recyklovat<br>Základní nastavení |          |
|        |      |                                                        | Recyklace<br>Upřesnit nastavení                                                                                      |          |
|        |      | ×                                                      | Přejmenovat<br>Odebrat                                                                                               |          |
|        |      |                                                        | Zobrazit aplikace                                                                                                    |          |
|        |      | 0                                                      | Nápověda                                                                                                    |          |

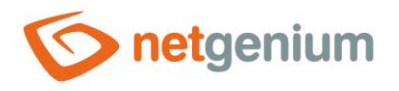

🗇 Vyberte položku "Identita" a klikněte na tři tečky vpravo v dialogovém okně.

| Jpře             | snit nastavení                                                                                           |                                                                                               | ?                               | ×          |
|------------------|----------------------------------------------------------------------------------------------------|-----------------------------------------------------------------------------------------------|---------------------------------|------------|
|                  | Název                                                                                                    | DefaultAppPool                                                                                |                                 |            |
|                  | Povolit 32bitové aplikace                                                                                | False                                                                                         |                                 |            |
|                  | Režim spuštění                                                                                           | OnDemand                                                                                      |                                 |            |
|                  | Spravovaný režim kanálu                                                                                  | Integrated                                                                                    |                                 |            |
|                  | Verze .NET CLR                                                                                           | v4.0                                                                                          |                                 |            |
| ~                | Model procesu                                                                                            |                                                                                               |                                 |            |
|                  | Akce při vypršení časového limit                                                                         | Terminate                                                                                     |                                 |            |
|                  | Časový limit nečinnosti (min)                                                                            | 20                                                                                            |                                 |            |
|                  | Časový limit spuštění (s)                                                                                | 90                                                                                            |                                 | '          |
|                  | Časový limit ukončení (s)                                                                                | 90                                                                                            |                                 |            |
| >                | Generovat položku protokolu ud                                                                           |                                                                                               |                                 |            |
| - [              | Identita                                                                                                 | ApplicationPoolIdentity                                                                       |                                 |            |
|                  | Maximální počet pracovních pro                                                                           | 1                                                                                             |                                 |            |
|                  | Maximální prodleva příkazu ping                                                                          | 90                                                                                            |                                 |            |
|                  | Načíst profil uživatele                                                                                  | True                                                                                          |                                 |            |
|                  | Povolený příkaz ping                                                                                     | True                                                                                          |                                 |            |
|                  | Prodleva příkazu ping (s)                                                                                | 30                                                                                            |                                 |            |
| ~                | Osamocení procesu                                                                                        |                                                                                               |                                 |            |
|                  | Parametry spustitelného soubor                                                                           |                                                                                               |                                 |            |
| lde              | entita                                                                                                   |                                                                                               |                                 |            |
| [id<br>po<br>Síť | entityType, username, password]<br>d předdefinovaným účtem, tj. Ide<br>ová služba, Místní systém, Místní | Konfiguruje fond aplikací tal<br>ntita fondu aplikací (doporu<br>služba nebo specifická ident | c, aby b<br>čeno),<br>ita uživa | ěžel<br>at |

#### C Ze seznamu vyberte a nastavte "NetworkService".

| ldentita fondu aplikací                   |    |        | ?        | × |
|-------------------------------------------|----|--------|----------|---|
| Předdefinovaný účet:                      |    |        |          |   |
| ApplicationPoolldentity                   |    | $\sim$ |          |   |
| LocalService                              |    |        |          |   |
| NetworkService<br>ApplicationPoolIdentity |    |        | Nastavit |   |
|                                           |    |        |          |   |
|                                           | ОК |        | Storno   |   |
|                                           |    |        |          |   |

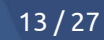

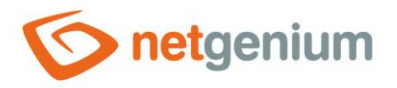

### 3.4 Výchozí adresář webu

- Výchozí adresář webu neboli root je adresář na disku, ve kterém je uložena stromová struktura podadresářů a souborů v rámci jednoho webu. V čisté instalaci IIS je standardně vytvořen jeden web s názvem "Default Web Site", který má jako výchozí adresář webu nastaven "C:\inetpub\wwwroot". Nastavení výchozího adresáře webu lze měnit, a tudíž záleží na rozhodnutí správce, jaký adresář bude zvolen jako výchozí adresář webu. V IIS může být vytvořeno libovolné množství webů, přičemž každý z webů má svůj vlastní výchozí adresář webu.
- **0** Pokud chcete změnit výchozí adresář webu, postupujte dle návodu níže.
- Otevřete aplikaci "Správce Internetové Informační Služby" a pravým tlačítkem myši klikněte na web s názvem "Default Web Site" a zvolte možnost "Spravovat web" -> "Upřesnit nastavení".

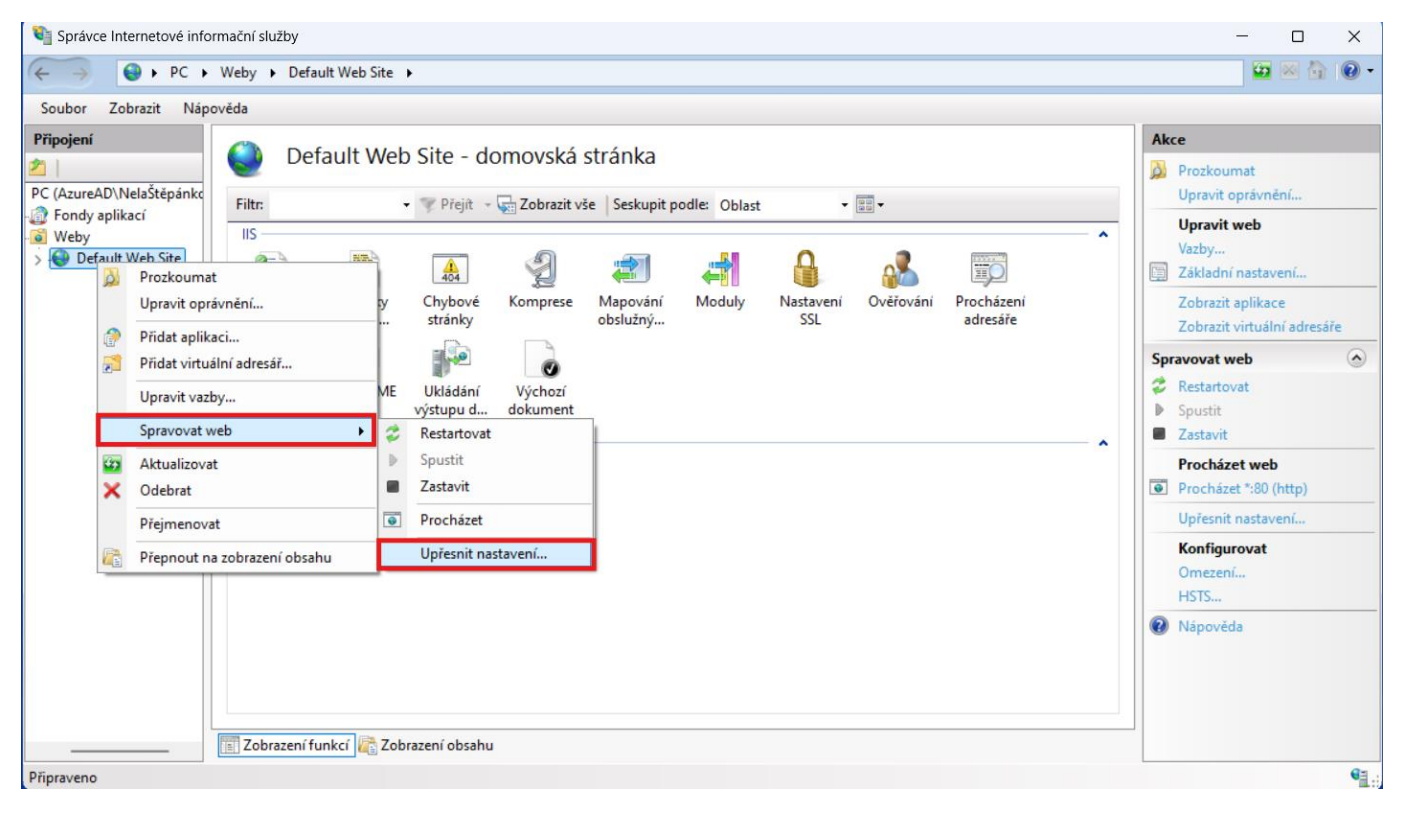

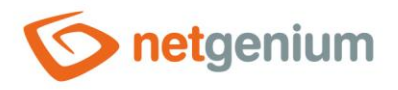

Změňte nastavenou fyzickou cestu na vámi vybranou cestu a stiskněte tlačítko "OK".

| Fond aplikací                | (Obecné)                     |  |  |  |  |
|------------------------------|------------------------------|--|--|--|--|
|                              | DefaultAppPool               |  |  |  |  |
| Fyzická cesta                | %SystemDrive%\inetpub\wwwroo |  |  |  |  |
| ID                           | 1                            |  |  |  |  |
| Název                        | Default Web Site             |  |  |  |  |
| Povolit přednačtení          | False                        |  |  |  |  |
| Přihlašovací údaje fyzické c | esty                         |  |  |  |  |
| Typ přihlášení pro přihlašov | vací ú ClearText             |  |  |  |  |
| Vazby                        | http:*:80:                   |  |  |  |  |
| Chování                      |                              |  |  |  |  |
| HSTS                         |                              |  |  |  |  |
| Omezení                      |                              |  |  |  |  |
| Povolené protokoly           | http                         |  |  |  |  |
|                              |                              |  |  |  |  |
|                              |                              |  |  |  |  |

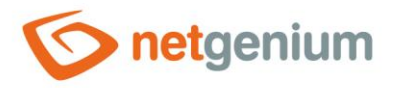

# 3.5 Nastavení oprávnění výchozího adresáře

- Tento krok je důležitý proto, aby vaše NET Genium mohlo zapisovat soubory na disk (například souborové přílohy, kaskádové styly, logové soubory atp.).
- Před samotným nastavením oprávnění je důležité si uvědomit, pod jakým účtem je nakonfigurován aplikační pool viz kapitola "Nastavení identity", a tedy pro jaký účet budeme oprávnění nastavovat. Zda půjde o předdefinovaný účet "NetworkService", nebo vlastní technologický účet. Níže uvedený postup popisuje nastavení oprávnění pro účet "NetworkService". Tímto uvedeným postupem měníme také výchozí oprávnění pro všechny další podadresáře.
- Jděte do umístění vašeho výchozího adresáře webu např. "C:\inetpub", klikněte pravým tlačítkem na složku "wwwroot" a zvolte možnost "Vlastnosti".

| 📒 inetpub                             | × +       |                             |                |
|---------------------------------------|-----------|-----------------------------|----------------|
| $\leftarrow$ $\rightarrow$ $\wedge$ C | 🖵 > Tento | počítač > OS (C:) > inetpub | · >            |
| 🕀 Nový - 🐰 [                          |           | 🖻 🔟 🛝 Seřadit -> 🗮          | Zobrazit ~ ••• |
| A Domů                                | Název     | Datum změny                 | Typ Velikost   |
| Alerie                                | custerr   | 29.01.2025 9:18             | Složka souborů |
|                                       | history   | 29.01.2025 9:34             | Složka souborů |
|                                       | logs      | 29.01.2025 9:18             | Složka souborů |
|                                       | temp      | 29.01.2025 9:18             | Složka souborů |
| Plocha 📌                              | wwwroot   | 20 N1 2025 Q-18             | Složka souborů |
| 🛓 Stažené soubory 🖈                   |           | 88 Zobrazit                 | >              |
| Dokumenty                             |           | ∿ Seřadit podle             | >              |
| 🔀 Obrázky 🛛 🖈                         |           | 📒 Seskupit podle            | >              |
| 🕑 Hudba 🛛 🖈                           |           | A Naví                      |                |
| 🔁 Videa 🛛 🖈                           |           |                             | /              |
| Spímky obrazovky                      |           | Vlastnosti                  | Alt+Enter      |
|                                       |           | Otevřít v Terminálu         |                |
| > 🔷 OneDrive                          |           | 🖸 Zobrazit další možnosti   |                |

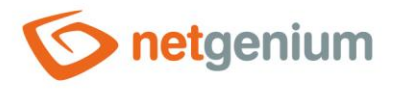

Přejděte na záložku "Zabezpečení" a klikněte na tlačítko "Upravit".

| 🔁 www.root – vlastnosti                                                                                                  | ×   |  |  |  |  |  |
|----------------------------------------------------------------------------------------------------|-----|--|--|--|--|--|
| Obecné Sdílení Zabezpečení Předchozí verze Přizpůsobit                                                                   |     |  |  |  |  |  |
| Název objektu: C:\inetpub\wwwroot                                                                                        |     |  |  |  |  |  |
| Název skupiny nebo jméno uživatele:                                                                                      | I   |  |  |  |  |  |
| Chcete-li změnit oprávnění, klikněte na tlačítko                                                                         |     |  |  |  |  |  |
| Upravit.<br>Oprávnění pro CREATOR OWNER Povolit Odepřít                                                                  | -   |  |  |  |  |  |
| Úplně řízení<br>Měnit<br>Číst a spouštět<br>Zohrazovat obsah složky                                                      |     |  |  |  |  |  |
| Číst<br>Zapisovat                                                                                                    | •   |  |  |  |  |  |
| Zapisovat<br>Kliknutím na tlačitko Upřesnit můžete nastavit<br>oprávnění k zvláštnímu přístupu či upřesnit<br>nastavení. |     |  |  |  |  |  |
| OK Zrušit Pou                                                                                                    | žít |  |  |  |  |  |

#### 🗇 Klikněte na tlačítko "Přidat…".

| Oprávnění pro wwwroot                                                                                      |                   | ×                  |  |  |  |  |  |
|----------------------------------------------------------------------------------------------------|-------------------|--------------------|--|--|--|--|--|
| Zabezpečení                                                                                                |                   |                    |  |  |  |  |  |
| Název objektu: C:\inetpub\wwwroot                                                                          |                   |                    |  |  |  |  |  |
| Název skupiny nebo jméno uživatele:                                                                        |                   |                    |  |  |  |  |  |
| REATOR OWNER                                                                                               |                   |                    |  |  |  |  |  |
| SYSTEM                                                                                                    |                   |                    |  |  |  |  |  |
| Administrators (PC\Administrators)                                                                         | 5)                |                    |  |  |  |  |  |
| Sers (PC\Users)                                                                                            |                   |                    |  |  |  |  |  |
| IIS_IUSRS (PC\IIS_IUSRS)                                                                                   |                   |                    |  |  |  |  |  |
| StrustedInstaller                                                                                          |                   |                    |  |  |  |  |  |
|                                                                                                    |                   |                    |  |  |  |  |  |
|                                                                                                    | Přidat            | Odebrat            |  |  |  |  |  |
| Oprávnění pro CREATOR OWNER                                                                                | Přidat<br>Povolit | Odebrat<br>Odepřít |  |  |  |  |  |
| Oprávnění pro CREATOR OWNER<br>Úplné řízení                                                                | Přidat<br>Povolit | Odebrat<br>Odepřít |  |  |  |  |  |
| Oprávnění pro CREATOR OWNER<br>Úplné řízení<br>Měnit                                                       | Přidat<br>Povolit | Odebrat<br>Odepřít |  |  |  |  |  |
| Oprávnění pro CREATOR OWNER<br>Úplné řízení<br>Měnit<br>Číst a spouštět                                    | Přidat Povolit    | Odebrat<br>Odepřít |  |  |  |  |  |
| Oprávnění pro CREATOR OWNER<br>Úplné řízení<br>Měnit<br>Číst a spouštět<br>Zobrazovat obsah složky         | Přidat Povolit    | Odebrat<br>Odepřít |  |  |  |  |  |
| Oprávnění pro CREATOR OWNER<br>Úplné řízení<br>Měnit<br>Číst a spouštět<br>Zobrazovat obsah složky<br>Číst | Přidat<br>Povolit | Odebrat<br>Odepřít |  |  |  |  |  |
| Oprávnění pro CREATOR OWNER<br>Úplné řízení<br>Měnit<br>Číst a spouštět<br>Zobrazovat obsah složky<br>Číst | Přidat            | Odebrat<br>Odepřít |  |  |  |  |  |
| Oprávnění pro CREATOR OWNER<br>Úplné řízení<br>Měnit<br>Číst a spouštět<br>Zobrazovat obsah složky<br>Číst | Přidat            | Odebrat<br>Odepřít |  |  |  |  |  |

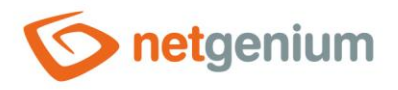

#### 🗇 Dále klikněte na tlačítko "Upřesnit...".

| Vybrat objekt typu: Uživatelé nebo Skupiny                 |    | >              |
|------------------------------------------------------------|----|----------------|
| Vyberte typ objektu:                                       |    |                |
| Uživatelé, Skupiny, nebo Předdefinované objekty zabezpečer | ní | Typy objektů   |
| Umístění:                                                  |    |                |
| PC                                                         |    | Umístění       |
| Zadejte názvy objektů k výběru ( <u>příklady</u> ):        |    |                |
|                                                            |    | Kontrola názvů |
|                                                            |    |                |
| I                                                          |    |                |
| Upřesnit                                                   | ОК | Zrušit         |

Přes tlačítko "Najít" vyhledejte "NETWORK SERVICE" a klikněte na tlačítko "OK".

| Vybrat obje                 | kt typu: Uživatelé nebo Skupiny (Rozšířené)                 |     | ×         |
|-----------------------------|-------------------------------------------------------------|-----|-----------|
| Vyberte typ<br>Uživatelé, S | objektu:<br>kupiny, nebo Předdefinované objekty zabezpečení | Тур | y objektů |
| Umístění:                   |                                                             |     |           |
| PC                          |                                                             | U   | místění   |
| Běžné dota                  | izy                                                         |     |           |
| Název:                      | Začiná v                                                    |     | Sloupce   |
| Popis:                      | Začíná v                                                    |     | Najít     |
| Zakáz                       | ané účty                                                    |     | Zastavit  |
| Stále                       | platné heslo                                                |     |           |
| Počet dn                    | ů od posledního přihlášení: 🛛 🗸                             |     | <b>?</b>  |
|                             |                                                             |     |           |
|                             |                                                             |     |           |
| Area and a state            |                                                             | ОК  | Zrušit    |
| Vysiedky nie                | adanı:                                                      |     |           |
| Nazev                       | ve slozce                                                   |     |           |
| Mistri úče                  | ι.<br>Ι                                                     |     |           |
| A NETWOR                    | K                                                           |     |           |
| Network C                   | PC                                                          |     |           |
| NETWOR                      | K SERVICE                                                   |     |           |
| OWNER.                      |                                                             |     |           |
| 🖲 Performar                 | 1 PC                                                        |     |           |
| 📇 Performar                 | n PC                                                        |     |           |
| 🚇 Power Us                  | PC                                                          |     |           |
| PRIHLAS.                    |                                                             |     |           |
|                             |                                                             |     |           |

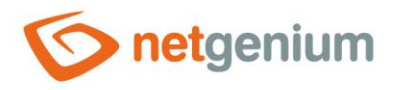

🗇 Označte skupinu uživatelů "NETWORK SERVICE", zaškrtněte "Úplné řízení" a potvrďte tlačítkem "OK".

| 📒 Oprávnění pro wwwroot                                                                                         |                                            | ×                               |
|----------------------------------------------------------------------------------------------------|--------------------------------------------|---------------------------------|
| Zabezpečení                                                                                                    |                                            |                                 |
| Název objektu: C:\inetpub\wwwroot                                                                               | t                                          |                                 |
| Název skupiny nebo jméno uživatele                                                                              |                                            |                                 |
| SCREATOR OWNER                                                                                                  |                                            |                                 |
| R NETWORK SERVICE                                                                                               |                                            |                                 |
| SYSTEM                                                                                                    |                                            |                                 |
| Administrators (PC)Administrator                                                                                | e)                                         |                                 |
| R Lisers (PC\Lisers)                                                                                            | 5)                                         |                                 |
|                                                                                                    |                                            |                                 |
|                                                                                                    |                                            |                                 |
|                                                                                                    |                                            |                                 |
|                                                                                                    | Přidat                                     | Odebrat                         |
| Oprávnění pro NETWORK                                                                                           | Přidat                                     | Odebrat                         |
| Oprávnění pro NETWORK<br>SERVICE                                                                                | Přidat<br>Povolit                          | Odebrat<br>Odepřít              |
| Oprávnění pro NETWORK<br>SERVICE<br>Úplné řízení                                                                | Přidat<br>Povolit                          | Odebrat<br>Odepřít              |
| Oprávnění pro NETWORK<br>SERVICE<br>Úplné řízení<br>Měnit                                                       | Přidat<br>Povolit                          | Odebrat<br>Odepřít              |
| Oprávnění pro NETWORK<br>SERVICE<br>Úplné řízení<br>Měnit<br>Číst a spouštět                                    | Přidat<br>Povolit                          | Odebrat<br>Odepřít              |
| Oprávnění pro NETWORK<br>SERVICE<br>Úplné řízení<br>Měnit<br>Číst a spouštět<br>Zobrazovat obsah složky         | Přidat<br>Povolit<br>V<br>V                | Odebrat<br>Odepřít              |
| Oprávnění pro NETWORK<br>SERVICE<br>Úplné řízení<br>Měnit<br>Číst a spouštět<br>Zobrazovat obsah složky<br>Číst | Přidat<br>Povolit<br>V<br>V<br>V           | Odebrat Odepřít Odepřít Odepřít |
| Oprávnění pro NETWORK<br>SERVICE<br>Úplné řízení<br>Měnit<br>Číst a spouštět<br>Zobrazovat obsah složky<br>Číst | Přidat<br>Povolit<br>V<br>V<br>V           | Odebrat Odepřít Odepřít Odepřít |
| Oprávnění pro NETWORK<br>SERVICE<br>Úplné řízení<br>Měnit<br>Číst a spouštět<br>Zobrazovat obsah složky<br>Číst | Přidat<br>Povolit<br>V<br>V<br>V<br>V      | Odebrat Odepřít Odepřít Odepřít |
| Oprávnění pro NETWORK<br>SERVICE<br>Úplné řízení<br>Měnit<br>Číst a spouštět<br>Zobrazovat obsah složky<br>Číst | Přidat<br>Povolit<br>V<br>V<br>V           | Odebrat Odepřít Odepřít Odepřít |
| Oprávnění pro NETWORK<br>SERVICE<br>Úplné řízení<br>Měnit<br>Číst a spouštět<br>Zobrazovat obsah složky<br>Číst | Přidat<br>Povolit<br>V<br>V<br>V<br>Zrušit | Odebrat<br>Odepřít              |

Pokud není možné nastavit oprávnění výchozího adresáře, postupujte dle kroků uvedených v kapitole Instalace NET Genia přes "Setup.exe".

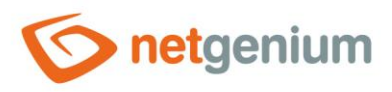

# 4 Stažení a rozbalení NET Genia do cílového adresáře

- Stáhněte si archiv s poslední plnou verzí NET Genia z URL adresy: <u>https://www.netgenium.com/download/netgenium4.zip</u>".
- Obsah archivu rozbalte do adresáře "C:\inetpub\wwwroot\netgenium".

# 5 Instalace databázového serveru – Firebird nebo MS SQL

- A Před instalací NET Genia je potřeba nainstalovat databázový server, a to buď Firebird nebo MS SQL Server. Po instalaci databázového serveru můžete pokračovat v instalaci NET Genia.
  - Postup pro instalaci Firebird najdete v příručce "Instalace Firebird".
  - Postup pro instalaci MS SQL Serveru najdete v příručce "Instalace MSSQL".

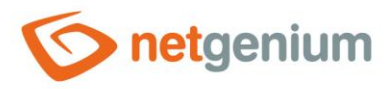

# 6 Instalace NET Genia

- Interpretation en la serie de la serie de la serie
  - Přes "Setup.exe"
  - Přes "IIS"

### 6.1 Instalace NET Genia přes "Setup.exe"

- Spusťte program "Setup.exe", který se nachází v adresáři "bin" NET Genia. Po jeho prvním spuštění se pouze vytvoří knihovny pro jeho správný běh, poté "Setup.exe" spusťte znovu ("Setup.exe" je nutné spouštět jako správce).
- Pokud vlastníte licenci NET Genia, zkopírujte váš licenční soubor "license.txt" do adresáře "Config" NET Genia.
   Úvodní okno programu vypadá následovně:

| Webový server<br>Virtuální adresář<br>Adresář NET Genium<br>Database Server<br>Databáze<br>Charset / Collation<br>Jazyk<br>Možnosti | Default Web Site<br>netgenium<br>C:\inetpub\www.root\<br>Firebird                                                                                           | netgenium<br>E:\Firebird                                                                                                    |                                                                                                    | ~                                                  |
|----------------------------------------------------------------------------------------------------|----------------------------------------------------------------------------------------------------|----------------------------------------------------------------------------------------------------|----------------------------------------------------------------------------------------------------|----------------------------------------------------|
| Virtuální adresář<br>Adresář NET Genium<br>Database Server<br>Databáze<br>Charset / Collation<br>Jazyk<br>Možnosti                  | netgenium<br>C:\inetpub\www.root\<br>Firebird ~                                                                                                    | netgenium<br>E:\Firebird                                                                                                    |                                                                                                    |                                                    |
| Adresář NET Genium<br>Database Server<br>Databáze<br>Charset / Collation<br>Jazyk<br>Možnosti                                       | C:\inetpub\wwwroot\<br>Firebird ~                                                                                                    | netgenium<br>E:\Firebird                                                                                                    |                                                                                                    |                                                    |
| Database Server<br>Databáze<br>Charset / Collation<br>Jazyk<br>Možnosti                                                             | Firebird ~                                                                                                    | E:\Firebird                                                                                                    |                                                                                                    |                                                    |
| Databáze<br>Charset / Collation<br>Jazyk<br>Možnosti                                                                                | Control Europa                                                                                                    |                                                                                                    |                                                                                                    |                                                    |
| Charset / Collation<br>Jazyk<br>Možnosti                                                                                            | Control Europa                                                                                                    |                                                                                                    | Automaticky                                                                                                    |                                                    |
| Jazyk<br>Možnosti                                                                                                    | Central Europe                                                                                                    | ~                                                                                                    | Czech                                                                                                    | $\sim$                                             |
| Možnosti                                                                                                    | Čeština 🗸 🗸                                                                                                    |                                                                                                    |                                                                                                    |                                                    |
|                                                                                                    | Autorizovat účet N     Vytvořit databázi     Autorizovat účet N     Autorizovat účet N     Vytvořit naplánova     Vytvořit naplánova     Vytvořit naplánova | letwork Service pro z<br>letwork Service pro p<br>anou úlohu pro Back<br>anou úlohu pro SqlBa<br>anou úlohu pro FileBa<br>anou úlohu pro Upda | ápis do adresáře NE<br>řístup do databáze M<br>upServer.exe (záloha<br>ackup.exe (záloha da<br>ackup.exe (záloha př<br>te.exe (aktualizace) | T Genium<br>IS SQL<br>serveru)<br>tabáze)<br>íloh) |

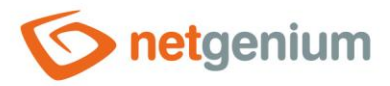

- Zaškrtněte volby, které chcete zvolit dle níže uvedeného popisu:
- "Vytvořit virtuální adresář"
  - Zaškrtněte tuto volbu, pokud chcete převést adresář NET Genia na disku na virtuální adresář IIS (spustit ekvivalent ruční instalace NET Genia prováděný v IIS).
- "Autorizovat účet NetworkService pro zápis do adresáře NET Genium"
  - Zaškrtněte tuto volbu, pokud chcete nastavit práva pro účet "NetworkService" na plný přístup do adresáře NET Genium. Pokud jste nastavovali práva podle kapitoly "Nastavení oprávnění výchozího adresáře" pro celý "wwwroot", není nutné (při zaškrtnutí této volby) nastavovat práva jednotlivě. Tak jsou práva u každého jednotlivého NET Genia již přednastavena.
- "Vytvořit databázi"
  - Zaškrtněte tuto volbu, pokud chcete vytvořit novou databázi, a váš databázový server je umístěn na stejném počítači jako samotná aplikace, resp. IIS. Pokud je databázový server umístěný na jiném počítači, musí se databáze na databázovém serveru vytvořit ručně, a následně je třeba vytvořit soubor "ConnectionString.txt" v adresáři "Config" NET Genia, který obsahuje definici připojovacího řetězce do databáze.
  - Specifikujte, jaký typ databáze budete používat Firebird nebo MS SQL Server.
  - Nechte zaškrtnutou volbu "Automaticky" databáze bude mít stejný název jako virtuální adresář, popřípadě specifikujte vlastní název databáze.
  - V případě Firebird zvolte adresář, kde má být databáze uložena (standardní umístění je "C:\Firebird").
  - V případě MS SQL Serveru zvolte instanci, ve které bude databáze vytvořena.
- "Autorizovat účet NetworkService pro přístup do databáze MS SQL"
  - Zaškrtněte tuto volbu, pokud používáte databázi MS SQL, a váš databázový server je umístěn na stejném počítači jako samotná aplikace, resp. IIS.
  - Autorizace spočívá ve vytvoření loginu k účtu "NetworkService" a přiřazení role "sysadmin".
- "Vytvořit naplánovanou úlohu pro BackupServer.exe (záloha serveru)"
  - Zaškrtněte tuto volbu, pokud chcete automaticky vytvořit naplánovanou úlohu pro pravidelné zálohování serveru – databáze a adresáře.
- "Vytvořit naplánovanou úlohu pro SqlBackup.exe (záloha databáze)"
  - Zaškrtněte tuto volbu, pokud chcete automaticky vytvořit naplánovanou úlohu pro pravidelné zálohování databáze.
- "Vytvořit naplánovanou úlohu pro FileBackup.exe (záloha příloh)"
  - Zaškrtněte tuto volbu, pokud chcete automaticky vytvořit naplánovanou úlohu pro pravidelné zálohování souborových příloh.
- "Vytvořit naplánovanou úlohu pro Update.exe (aktualizace)"
  - Zaškrtněte tuto volbu, pokud chcete automaticky vytvořit naplánovanou úlohu pro pravidelnou aktualizaci NET Genia na novou verzi.

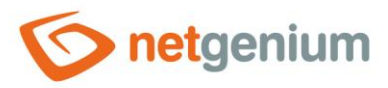

- "Vytvořit naplánovanou úlohu pro ResendEmlFiles.exe"
  - Zaškrtněte tuto volbu, pokud chcete automaticky vytvořit naplánovanou úlohu pro pravidelné odesílání neúspěšně odeslaných e-mailů z adresáře "Logs".
- "Vytvořit naplánovanou úlohu pro RunScript.exe"
  - Zaškrtněte tuto volbu, pokud chcete automaticky vytvořit naplánovanou úlohu pro spuštění skriptu s daným ID, ve stanovený čas, případně s možností pravidelného opakování úlohy 2x za hodinu po dobu 18 hodin.
- Instalaci spusťte kliknutím na tlačítko "Nastavit". Po dokončení instalace program o této skutečnosti zobrazí zprávu.
- **0** *Po úspěšném vytvoření databáze je automaticky vytvořen soubor "ConnectionString.txt".*
- V adresáři "Config" se vytvoří soubor "DefaultLanguage.txt", do kterého se umístí zkratka výchozího jazyka portálu. To bude výchozí jazyk, podle kterého budou vytvářeny všechny následně vytvářené aplikace NET Genia.

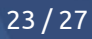

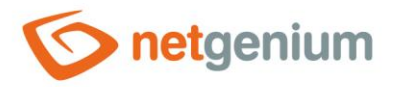

# 6.2 Instalace NET Genia přes "IIS"

- Přes IIS instalujte pouze v případě, že máte vytvořenou databázi NET Genia, a v adresáři "Config" máte soubor "ConnectionString.txt", který obsahuje definici připojovacího řetězce do databáze.
- Vyhledejte "Správce Internetové informační služby" (IIS) přes nabídku "Start".

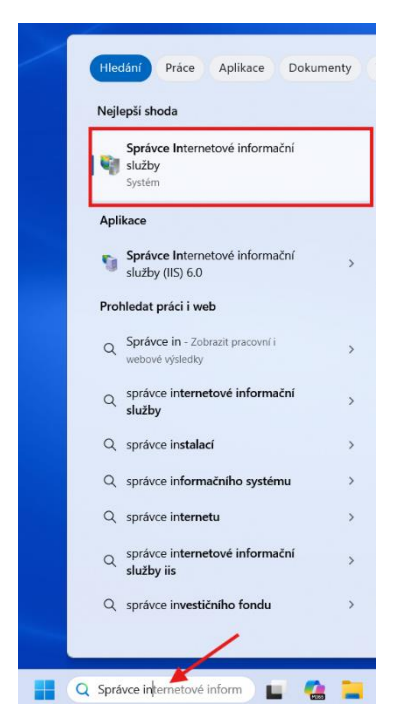

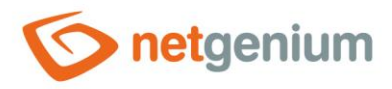

- V otevřeném okně po levé straně rozklikněte stromovou strukturu rozbalovacího seznamu až k "Default Web Site", označte adresář na disku vašeho NET Genia, klikněte na něj pravým tlačítkem myši, a v nabídce zvolte možnost "Převést na aplikaci".
- V tomto kroku se předpokládá, že je NET Genium rozbaleno v adresáři "netgenium" ve výchozím adresáři webu (například "C:\inetpub\wwwroot\netgenium"). Viz kapitola "Stažení a rozbalení NET Genia do cílového adresáře".

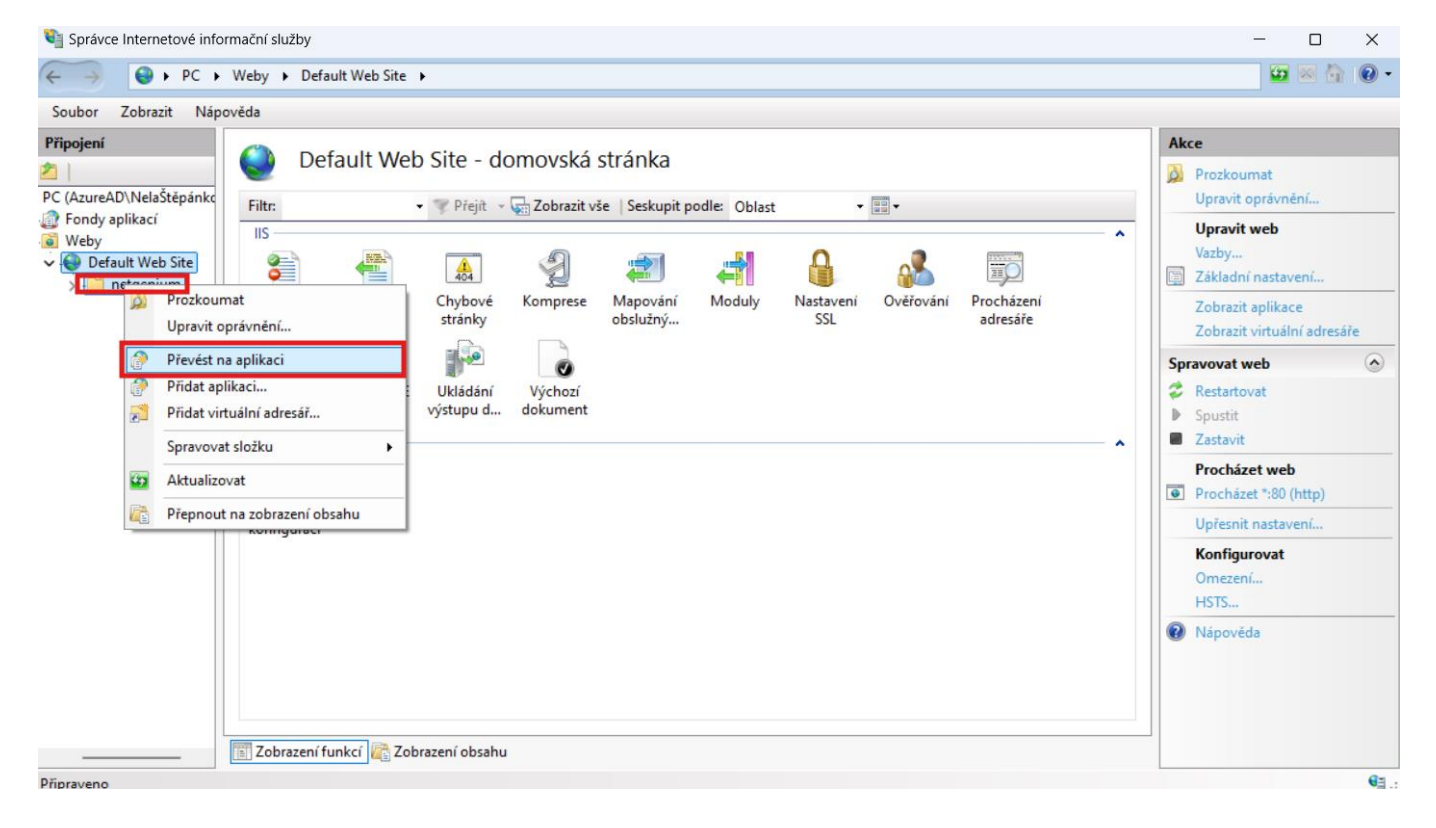

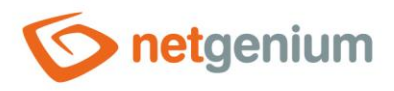

# 7 Řešení problémů

### 7.1 Instalace NET Genia přes "Setup.exe"

- Pokud se při instalaci NET Genia programem "Setup.exe" vyskytnou jakékoliv problémy, jejich detaily je možné nalézt v adresáři "Logs" v souboru "Install.log". Mezi tyto problémy patří:
- **X** Problém: Není nainstalována služba IIS.
- Řešení: Nainstalujte službu IIS (viz kapitola <u>"Instalace IIS</u>").
- X Problém: Není nainstalován zvolený databázový systém.
- Řešení: Nainstalujte databázový server (viz kapitola <u>"Instalace databázového serveru Firebird nebo MS</u> <u>SQL</u>").

× Problém: Při vytvoření databáze setup hlásí chybu: "Firebird: connection rejected by remote interface".

| Webový server            | rý server Default Web Site                                                 |                                                                                   |                                         |                                               |        |
|--------------------------|----------------------------------------------------------------------------|-----------------------------------------------------------------------------------|-----------------------------------------|-----------------------------------------------|--------|
| Virtuáln í adresář       | netgenium                                                                  |                                                                                   |                                         |                                               |        |
| Adresář NET Genium       | C:\inetpub\wwwroot\netgenium                                               |                                                                                   |                                         |                                               |        |
| Database Server          | Firebird V C:\Firebird\                                                    |                                                                                   | ~                                       |                                               |        |
| Databáze                 |                                                                            |                                                                                   | Automa                                  | aticky                                        |        |
| Charset / Collation      | Central Europe                                                             | ~                                                                                 | Czech                                   |                                               | $\sim$ |
| Jazyk                    | Čeština 🗸                                                                  |                                                                                   |                                         |                                               |        |
|                          |                                                                            |                                                                                   |                                         |                                               |        |
| Možnosti                 | Vytvořit virtuální                                                         | adresář                                                                           |                                         |                                               |        |
| Možnosti                 | Vytvořit virtuální                                                         | adresář<br>Network Service pro z                                                  | ápis do adre                            | sáře NET Genium                               |        |
| Možnosti                 | ☐ Vytvořit virtuální ☐ Autorizovat účet ☑ Vytvořit databázi                | adresář<br>Network Service pro z                                                  | ápis do adre                            | sáře NET Genium                               |        |
| Možnosti                 | Vytvořit virtuální<br>Autorizovat účet<br>Vytvořit databázi                | adresář<br>Network Service pro z<br>Network Service pro p                         | ápis do adre<br>řístup do da            | sáře NET Genium<br>stabáze MS SQL             |        |
| Možnosti<br>NET Genium S | Vytvořit virtuální Autorizovat účet Vytvořit databázi Autorizovat účet tup | adresář<br>Network Service pro z<br>Network Service pro p                         | ápis do adre<br>řístup do da            | sáře NET Genium<br>stabáze MS SQL<br>Nastavit |        |
| NET Genium S             | Vytvořt vituální Autorizovat účet Vytvořt databázi Autorizovat účet etup   | adresář<br>Network Service pro z<br>Network Service pro p<br>ed by remote interfa | ápis do adre<br>řístup do da<br>×<br>ce | sáře NET Genium<br>ttabáze MS SQL<br>Nastavit |        |

- Řešení: Zkontrolujte, jakou verzi Firebirdu máte nainstalovanou. Musí být nainstalovaná verze 2.5.n nebo vyšší.
- X Problém: Není nainstalovaná zpětná kompatibilita se službou IIS 6 a rozšíření .NET a ASP.NET.
- Řešení: Nainstalujte příslušné chybějící rozšíření prostřednictvím funkce "Zapnout nebo vypnout funkce systému Windows" (v případě Windows 10) nebo instalací Server Features (v případě Windows Server 2016).

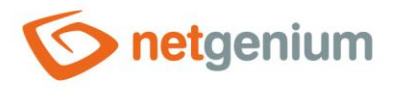

# 7.2 První spuštění NET Genia

- **X** Problém: NET Genium se zobrazuje bez stylů.
- Řešení: Jestli se vám vaše NET Genium zobrazuje bez stylů, nemáte buď nastavená oprávnění vašeho výchozího adresáře webu (viz kapitola <u>"Nastavení oprávnění výchozího adresáře</u>), nebo nebyla při instalaci IIS zaškrtnuta volba "Statický obsah" (viz kapitola <u>"Instalace IIS v systému Windows 11</u>").

| ← → C () localhost/netgenium/(S(zedk4zfqg2h5u2lenrqjcbw3))/Defa | fault.aspx 🖈 🌒 :                               |
|-----------------------------------------------------------------|------------------------------------------------|
| 👯 Aplikace 🙎 Email - NET Genium 🏾 🏷 ERP 🌾 TEST                  |                                                |
| Anonymous<br>netgenium                                          | Úterý 20. listopadu 2018, 47. týden Přihlášení |
| © 2018 NetGenium                                                | Přihlášení                                     |
|                                                                 | Uživatel Administrator <u>▼</u><br>Heslo       |
|                                                                 | Přihlásit                                      |

Problém: Nejde uložit formulář v NET Geniu. Při uložení formuláře se zobrazí chyba: "No message for error code 335544865 found".

Kešení: Zkontrolujte, zda máte spuštěný program FlameRobin. Jestli ano, program zavřete.